# DATALOGISK

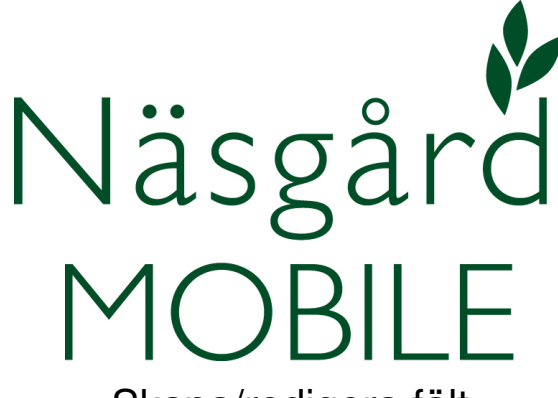

# Skapa/redigera fält

Reviderad 2019-04-08

| ŶŎ              | 8 <sup>46</sup> ∎ ≁915 09 |  |
|-----------------|---------------------------|--|
| ogga ut Näsgård |                           |  |
| Fält            | . Tid                     |  |
| Behandlingar    |                           |  |
| Alla insatser   | Växtskydd                 |  |
| Växtnäring      | Utsäde                    |  |
| Skörd           | Arbetsorder               |  |
| Uppsättning     |                           |  |
| Skördeår        | Driftsenheter             |  |
| Hjälp           |                           |  |
| Manual          | Visa/sänd utskrift        |  |
|                 |                           |  |
| <b>*</b> ⊃ 1    |                           |  |

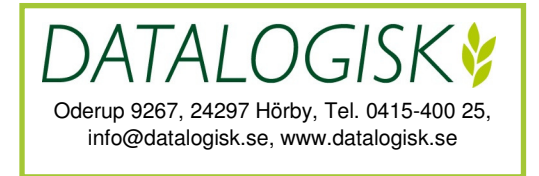

### NÄSGÅRD MOBILE: SKAPA FÄLT

Du har bara möjlighet att skapa fält när du använder Näsgård MOBILE som fristående program. Används Näsgård MOBILE tillsammans med Näsgård Mark skapas fälten i detta program istället.

Ett annat sätt att upprätta fälten, är att exportera uppgifter från SAM Internet och sända denna exportfil till Datalogisk, denna tjänst ingår i serviceavtalet, se separat instruktion hur du gör detta.

| Hem             | M9999 2020    |                 |
|-----------------|---------------|-----------------|
| Välj fält       | Datum/status  | Välj insatsvara |
|                 | Skördeår 2020 | >>>>            |
| Sammanställning |               | <b>0,00</b> ha  |
|                 | Skapa mark    |                 |

Välj t.ex. Alla insatser på startsidan. På sidan som öppnas väljer du Skapa mark.

| Skapa fält 2020 |   |              |
|-----------------|---|--------------|
| Driftsenhet     |   | M9999        |
| Fältnummer      | 1 | 1A           |
| Fältnamn        | 2 | Söder gården |
| Areal           | 3 | 11,20 Ha     |

Här skriver du in **fältnummer** (1), lämpligtvis EU-identiteten på fältet, eventuellt **fältnamn** (2), samt **areal** (3) på fältet

| Gröda      | 4 |  |
|------------|---|--|
| Eftergröda | 5 |  |

Därefter väljer du Gröda (4) och eventuell Eftergröda (5) (fånggrödor, mellangrödor osv) på fältet. Klicka i rutan för att välja gröda.

| Kartotek              |                            |  |
|-----------------------|----------------------------|--|
| sök i register        |                            |  |
| Havre, foder 6        |                            |  |
| Betesmark ej åker     |                            |  |
| Ej godkänd vall åker  |                            |  |
| Höstraps              |                            |  |
| Höstråg, hybrid kvarn |                            |  |
| Ok 7 Ångra            | Skapa gröda <mark>8</mark> |  |

Bocka för aktuell gröda (6) och godkänn med OK (7). Saknar du en gröda i listan kan du importera den från Datalogisk normregister. Välj Skapa gröda (8) och välj grödan du saknar. Du kommer framöver också att se denna gröda direkt i din gårdslista

## NÄSGÅRD MOBILE: SKAPA FÄLT

| Skapa fält 2020 |                 |         |
|-----------------|-----------------|---------|
| Driftsenhet     | M9999           | T       |
| Fältnummer      | 1A              | ]       |
| Fältnamn        | Söder gården    | ]       |
| Areal           | 0,00 Ha         |         |
| Gröda           | Havre, foder    |         |
| Eftergröda      | Fånggröda, gräs |         |
| Ok 9            | Ångra           | Ta bort |

När alla uppgifter är inlagda sparar du fältuppgifterna med OK (9)

| 2A Höstraps<br>Norra |    | ,98 ha   |
|----------------------|----|----------|
| Sammanställning      | 10 | 15,18 ha |

Efterhand som du lägger till skifte, kan du se fältens totala areal i sammanställning (10). Observera att fält som det står E1 (11) före grödan är Eftergrödor och räknas inte med i denna sammanställning.

#### NÄSGÅRD MOBILE: REDIGERA FÄLT

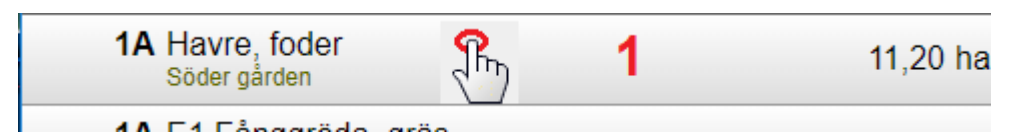

Om du vill ändra någon grunduppgift för fältet, klickar du på fältraden (1)

| Behandling |                 |  |
|------------|-----------------|--|
| 2          | Redigera skifte |  |

Och väljer därefter Redigera skifte (2)

| Redigera fält 2020 |                 |         |
|--------------------|-----------------|---------|
| Driftsenhet        | M9999           | Ŧ       |
| Fältnummer         | 1A              |         |
| Fältnamn           | Söder gården    |         |
| Areal              | 11,20 Ha        |         |
| Gröda              | Havre, foder    |         |
| Eftergröda         | Fånggröda, gräs |         |
| Ok                 | Ångra           | Tabort  |
| Ok                 | Ångra           | Ta bort |

Därefter kan du redigera uppgifterna. Spara med **OK**. Du kan även välja att **TA bort** hela skiftet

#### NÄSGÅRD MOBILE: SUPPORT

Om du har frågor som berör användandet är programmet är du välkommet att ringa till oss på Datalogisk.

Normalt är det Per-Olof Klang som svarar på programfrågor. Du når honom på 0708-539174 eller per-olof.klang@datalogisk.se

Datalogisk övriga produkter:

- Näsgård Mark, växtodlingsprogram
- Näsgård Karta, kartprogram
- Näsgård TID, tidredovisningsprogram
- Wintex, jordprovtagningsutrustning

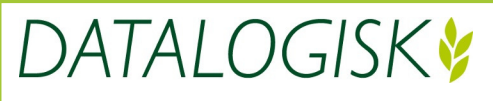

Oderup 9267, 24297 Hörby, Tel. 0415-400 25, info@datalogisk.se, www.datalogisk.se